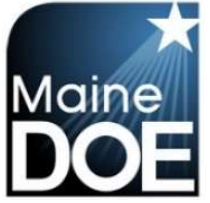

Maine Educator Information System (MEIS)

## How to create an account

1.) Go to <u>https://www.mymainecertification.com/SSO\_PROD/Signin.aspx</u>. Select "Are you a new user? Click here to create an account."

| Home 📄 Lin       | nks And Docs 🦻       | Sign In                 |    | No. |  |
|------------------|----------------------|-------------------------|----|-----|--|
| <b>G W</b> elcom | ne to the Maine El   | S sign în page.         |    |     |  |
| Username:        |                      |                         |    |     |  |
| Password:        |                      |                         |    |     |  |
| Sig              | gn In-               |                         |    |     |  |
|                  |                      |                         | ~  |     |  |
| Are you a r      | new user? Click here | to create an account.   |    |     |  |
| S Usemame        | problems? Click here | to recover your usernam | 0. |     |  |
|                  |                      |                         |    |     |  |

- 2.) Create a user name.
- Next, create a password consisting of at least 6 characters. The password must also have two of the following: upper-case letter, lower case letter, number, or special character (@,;,&).
- 4.) Enter your demographic information. For Superintendents and Renewal Chairpersons, please enter your school email as your primary email and your personal email as your secondary email. All others should only enter personal emails.
- 5.) Enter town and date of birth. Select "Next".

| *<br>*<br>* |
|-------------|
| *<br>*<br>* |
| *           |
| *           |
| *           |
|             |
| *           |
| onal        |
| *           |
| *           |
|             |
| ti          |

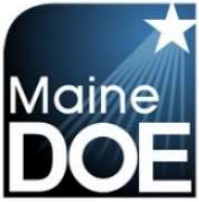

**Maine Educator Information System (MEIS)** 

6.) Choose and answer the three secret questions. Select Next.

| Please enter the info | rmation below and click the Next      | butt  | on.   |         |           |             |       |          |   |
|-----------------------|---------------------------------------|-------|-------|---------|-----------|-------------|-------|----------|---|
| Secret Question 1:    | What is your father's middle name?    |       | Ŧ     |         |           |             |       |          | * |
| Secret Answer 1:      | Alfred                                |       |       |         |           |             |       |          | * |
| Secret Question 2:    | What town were you born in?           | 7     | T     |         |           |             |       |          | * |
| Secret Answer 2:      | Portland                              |       |       |         |           |             |       |          | * |
| Secret Question 3:    | What is the name of your first pet?   |       | ۲     |         |           |             |       |          | * |
| Secret Answer 3:      | Chuck                                 |       |       |         |           |             |       |          | * |
| Note: These quest     | tions will be used to verify your ide | entit | tv if | vou eve | r need to | o reset vou | ur pa | assword. |   |
| Required Field        | ,,                                    |       |       |         |           |             |       |          |   |

7.) Select "I DO NOT want to become a Maine Educator" if you are creating an account as an HR employee, an Institution (Higher Ed) Role, or similar role. Select "I am, or want to become, a Maine educator" if you desire to work in a school in any capacity that requires a background check. (Bus Driver, Lunch Staff, Teacher, Administrator, etc.) Select Next.

| Create A User Account - Step 3 of 4                                                                                                    |        |               |      |
|----------------------------------------------------------------------------------------------------|--------|---------------|------|
| Use this form to create an account.<br>Please enter the information below and click the Next button.                                                                                                    |        |               |      |
| Would you like to access your Maine certification records? If so, provide your SS<br>OI DO NOT want to become a Maine educator.<br>OI am, or want to become, a Maine educator.<br>Note: Social Security Number is required.<br>Social Security Number: | SN.    |               | *    |
| *Required Field                                                                                                    |        |               |      |
|                                                                                                    | Cancel | Previous Step | Next |

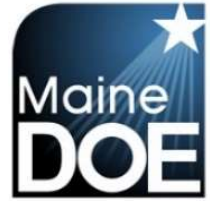

## Maine Educator Information System (MEIS)

8.) Verify information is correct and select "Submit".

| New User Account Summary Page                                   |        |               |        |
|-----------------------------------------------------------------|--------|---------------|--------|
| Please enter the information below and click the Submit button. |        |               |        |
| User Name: Erin.Educator                                        |        |               |        |
| Password: ********                                              |        |               |        |
| First Name: Erin                                                |        |               |        |
| Last Name: Educator                                             |        |               |        |
| Primary Email Address: Erin.Educator@Email.com                  |        |               |        |
| 2nd Email Address:                                              |        |               |        |
| Phone:                                                          |        |               |        |
| Phone Extension:                                                |        |               |        |
| Fax:                                                            |        |               |        |
| Secret Question 1: What is your father's middle name?           |        |               |        |
| Secret Answer 1: Alfred                                         |        |               |        |
| Secret Question 2: What town were you born in?                  |        |               |        |
| Secret Answer 2: Portland                                       |        |               |        |
| Secret Question 3: What is the name of your first pet?          |        |               |        |
| Secret Answer 3: Chuck                                          |        |               |        |
| Town of Birth: Portland                                         |        |               |        |
| Date of Birth: 8/18/1981                                        |        |               |        |
| NEO Staff ID:                                                   |        |               |        |
| Social Security Number:                                         |        |               |        |
| *Required Field                                                 |        |               |        |
|                                                                 |        |               |        |
|                                                                 | Cancel | Previous Step | Submit |